#### DNS 設定方式

## Windows 10 介面

1.控制台->網路和網際網路->乙太網路(左邊選項)->變更介面卡選項(右邊)

| ← 設定    |        | -                    |
|---------|--------|----------------------|
| 命 首頁    | 乙太網路   |                      |
| 尋找設定 の  | ■      | 相關設定                 |
| 網路和網際網路 | 「王」已連線 | を立つ 向しまま<br>態更増税共用題項 |
| ● 狀態    |        | 網路和共用中心              |
| 它 乙太網路  |        | Windows 防火器          |

2.乙太網路(使用網路卡:選擇網路1 or2or...)上按下滑鼠右鍵->內容(方塊最下方)

| 😰 網路連線                                   |              |             |                                     |            | ( <u></u> ) | > |
|------------------------------------------|--------------|-------------|-------------------------------------|------------|-------------|---|
| $\leftrightarrow \rightarrow - \uparrow$ | 👔 > 控制台 > 網路 | 和網際網路 > 網路調 | 車線 マ                                | 5          |             | ٩ |
| 組合管理 ▼                                   | 停用這個網路裝置     | 診斷這個連線      | 重新命名這個連線                            | »          |             | ( |
| A<br>新路<br>Rea <sup>®</sup>              | 2            | PA          | スペリタ と<br>学用<br>NGP Virtual Etherno | et Adapter |             |   |

3.點選勾取網際網路通訊協定第四版(TCP/IPv4)->右下方『內容』進入設定

| 路功能 驗證                                                                                                    |                                                                                                    |                       |
|----------------------------------------------------------------------------------------------------|----------------------------------------------------------------------------------------------------|-----------------------|
| 連線方式:                                                                                                    |                                                                                                    |                       |
| 🚽 Realtek PCIe G                                                                                                    | bE Family Controller                                                                                             |                       |
| 這個連線使用下列項目                                                                                                    | ( <u>O</u> ):                                                                                                    | 設定(C)                 |
| <ul> <li>✓ Client for Micr</li> <li>✓ File and Printe</li> <li>✓ QoS 封包排程</li> <li>✓ Juniper Network</li> <li>✓ 建溶解路通信</li> <li>✓ Microsoft Net</li> </ul> | rosoft Networks<br>er Sharing for Microsoft Net<br>器<br>ork Service<br>弱定第 4 版 (TCP/IPv4)<br>work Adapter 多工器通訊協 | works<br>定            |
| Microsoft LLD                                                                                                    | P 通訊協定驅動程式                                                                                                    | , v                   |
| ☑ Microsoft LLD<br><                                                                                                    | P 通訊協定驅動程式                                                                                                    | ×<br>∧蓉(R)            |
| ✓ Microsoft LLD<br>安裝(Ŋ)<br>措述<br>傳輸控制通訊協定/結<br>網路通訊協定,提供                                                                                                  | IP 通訊協定驅動程式<br>解除支裝(U)<br>網際網路通訊協定 (TCP/IP)。<br>時不同網路之間的通訊能力。                                                    | ▶<br>內容(B)<br>這是預設的廣域 |

# 4.自動取得 IP 位置或使用下列的 IP 位置均為既有的設定,請勿修改

將慣用 DNS 伺服器(P):設定 140.127.1.2 後按『確定』再『確定』完成

| 網路通訊協定第 4 版 (TCP/IPv4)                                                                                                    | - Me                               |
|----------------------------------------------------------------------------------------------------|------------------------------------|
| Ŕ                                                                                                    |                                    |
| コ果您的網路支援這項功能,您可<br>J問網路条統管理員正確的 IP 設定                                                                                                 | 以取得自動指派的 IP 設定。否則,您必須<br>E。        |
| ○ 自動取得 IP 位址(Q)                                                                                                    |                                    |
| ● 使用下列的 IP 位址(S):                                                                                                    |                                    |
|                                                                                                    |                                    |
| ◯ 自動取得 DNS 伺服器位址(8)                                                                                                    | )                                  |
| <ul> <li>○ 自動取得 DNS 伺服器位址(8)</li> <li>● 使用下列的 DNS 伺服器位址</li> </ul>                                                                    | )<br>(E):                          |
| <ul> <li>○ 自動取得 DNS 伺服器位址(图</li> <li>● 使用下列的 DNS 伺服器位址<br/>慣用 DNS 伺服器(P):</li> </ul>                                                  | )<br>(E):<br>140 . 127 . 1 . 2     |
| <ul> <li>         自動取得 DNS 伺服器位址(B         <ul> <li>使用下列的 DNS 伺服器位址<br/>慣用 DNS 伺服器(P):</li> <li>其他 DNS 伺服器(A):</li> </ul> </li> </ul> | )<br>(E):<br>140 . 127 . 1 . 2<br> |

## Windows11 介面

6

1.選擇右上『設定』

| 已釘選  |            |         |                 | 所有問  | 毎用程式 > |
|------|------------|---------|-----------------|------|--------|
| 0    |            |         |                 |      | Ø      |
| Edge | 郵件         | 行事曆     | Microsoft Store | 相片   | 設定     |
|      | $\bigcirc$ | <b></b> | -               |      | 5      |
| 小算盤  | 時鐘         | 記事本     | 小盘家             | 檔案總管 | 電影與電視  |

2.網路和網際網路(左選單)->乙太網路

| ← 設定                   |                      |
|------------------------|----------------------|
| joey Wu                | 網路和網際網路              |
| joey@mail.npust.edu.tw | <u> </u>             |
| 尋找設定                   |                      |
| (1) 我你                 |                      |
|                        |                      |
| 藍牙與裝置                  |                      |
| 💎 網路和網際網路              |                      |
| 🥖 個人化                  | ・<br>WPN<br>新増、連接、管理 |
|                        |                      |

### 3.選取 IPv4 DNS 伺服器->編輯

| ← 設定                                    |                                                                      | - 🗆 ×     |
|-----------------------------------------|----------------------------------------------------------------------|-----------|
| joey Wu<br>joey@mail.npust.edu.tw       | 網路和網際網路 > 乙太網路                                                       |           |
| 尋找設定 Q.                                 | □ 7 / / / / / / / · · · · · · · · · · · ·                            | ^         |
| ■ 条統                                    | 網路設定權調型                                                              |           |
| 8 藍牙與裝置                                 | 公用網路(建議使用)<br>每半年週間上提要到你的起意,左名動得完下,常時給至要用,公司並公共還銷的網路站,使用計畫面,         |           |
| ▼ 網路和網際網路                               |                                                                      |           |
| 🥖 個人化                                   | 可在將與上探索到您的裝置,如需使用權黨共用功能,或您的應用程式會透過此網路僅行通訊,讓僅取這個網路設立<br>信任這個網路上的人與裝置。 | 1個・您應該認識並 |
| 🖹 應用程式                                  | 進行防火牆及安全性設定                                                          |           |
| • ● ● ● ● ● ● ● ● ● ● ● ● ● ● ● ● ● ● ● |                                                                      |           |
| ③ 時間與語言                                 | 驗證設定                                                                 | 編輯        |
| 🐵 遊戲                                    | 計 <b>里付费連線</b><br>當您與這個網路連線時,有些應用喧式可能會有不同的運作以滿少數據使用量。                | 開閉 💽      |
| 🗎 協助工具                                  | 設定資料限制以協助控制此網路上的數據使用量                                                |           |
| ◎ 陽私權與安全性                               |                                                                      |           |
| Windows Update                          |                                                                      |           |
|                                         |                                                                      |           |
|                                         |                                                                      |           |
|                                         | DNS 伺服器指派: 手動                                                        | 編輯        |
|                                         | IPv4 DNS 伺服器: 140.127.1.2 (未加密)                                      | -         |

| joey Wu joey@mail.npust.edu.tw | 問路机網際                       | <sup>祭網路</sup> > 乙太網路        |                       |            |
|--------------------------------|-----------------------------|------------------------------|-----------------------|------------|
| 找設定 Q                          | ○ 私人<br>可在<br>信任<br>進行防火    | 編輯 DNS 設定<br><sup>手動</sup> ~ | 權式會透過此網路進行通訊,請僅取這個網路制 | 8定檔,您應該認識並 |
| 藍牙與裝置                          | 驗證設定                        | IPv4                         |                       | 編輯         |
| 網路和網際網路 個人化                    | 計量付費<br>當您與這個               | 開啟<br>開的 DNS                 | 使用量,                  |            |
| 應用程式                           | 設定資料                        | 140.127.1.2<br>HTTPS 上的 DNS  |                       |            |
| 帳戶時間與語言                        | IP                          | 開きく                          |                       | 1010       |
| 遊戲                             | IPv4 遮罩<br>IPv4 閳道          | 其他 DNS                       |                       | 編輯         |
| 協助工具 陽私權與安全性                   | DNS 伺服<br>IPv4 DNS          | HTTPS 上的 DNS                 |                       | 編輯         |
| Windows Update                 | 蓮結速度<br>蓮結-本様               | IPv6                         |                       | 複製         |
|                                | IPv4 位址<br>IPv4 DNS<br>製造商・ | ●                            |                       |            |
|                                | 表這问:<br>描述:<br>驅動程式<br>審體位址 | 儲存取消                         | 9-LM                  |            |

4.编輯 DNS 設定->慣用的 DNS 140.127.1.2(其餘均不設定,內定)->儲存